特殊詐欺ニュース

発行月 合 和 6 年 発行元

兵庫県警察本部生活安全企画課 犯罪抑止対策室犯行ツール対策係

1 1

月

Dor X?

## 非通知拒否設定で犯人の電話をシャットアウト! 犯人からの電話に出ないためにスマホの非通知拒否設定を活用しましょう!!

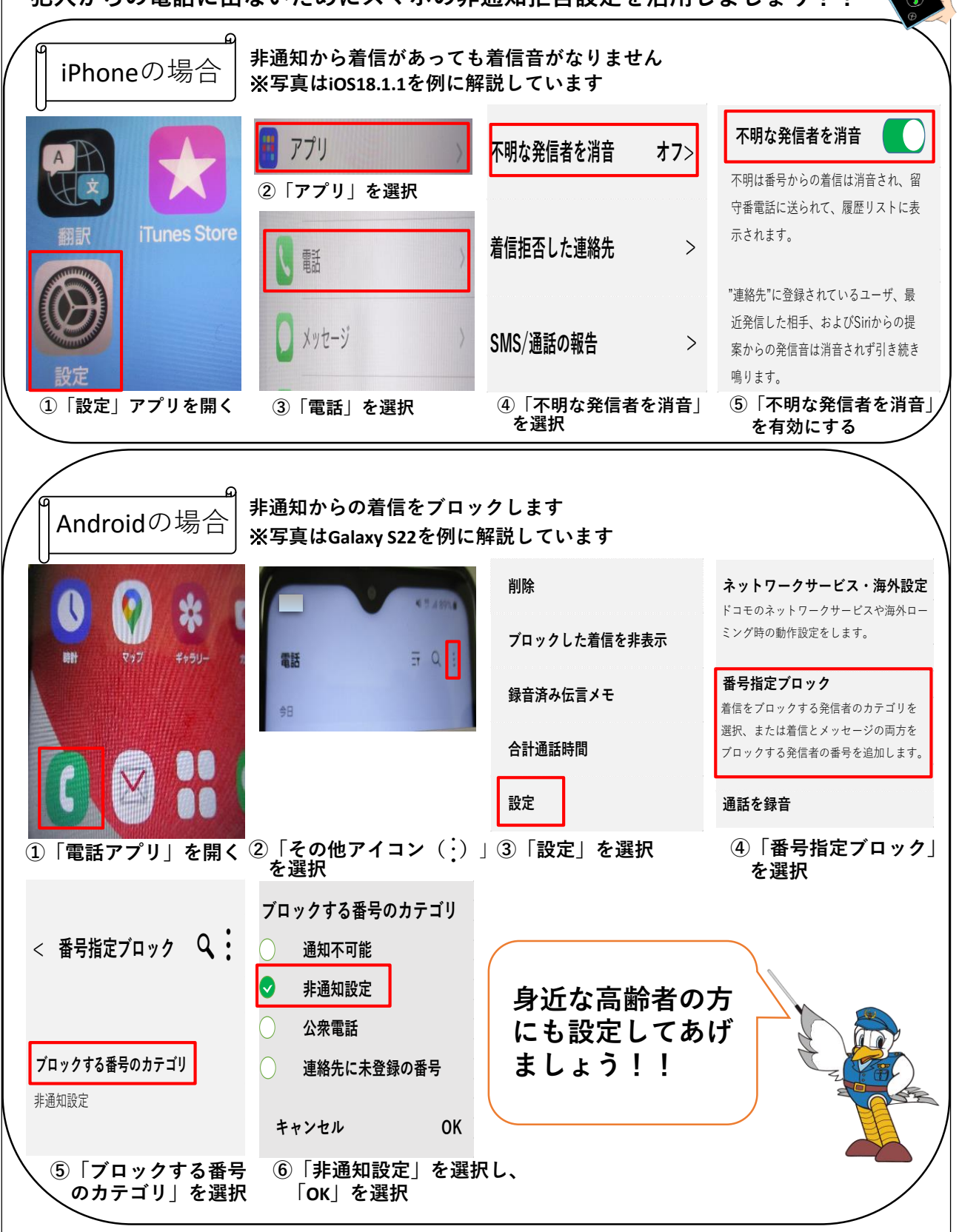